# Photovault Inskrywings vir AFO klubaande

Alle klubaand inskrywings vir Junie 2012 en verder word nou deur <u>www.Photovaultonline.com</u> gedoen. Hieronder volg instruksies wat gevolg moet word vir klubaand inskrywings.

## 1. Registrasie

Group Name Firstname \* Lastname \* Email Address \*

Honours

Indien 'n lid nog nie op Photovaultonline geregistreer is nie, maak Photovault in jou webleser oop en kliek op "Register", die volgende sal verskyn:

| Photo Vault Online |                                                                                                    |         |       |             |         |                          |                          |  |  |  |
|--------------------|----------------------------------------------------------------------------------------------------|---------|-------|-------------|---------|--------------------------|--------------------------|--|--|--|
|                    | Home                                                                                                    | Contact | Login | Register    | Help    | The Other Project        |                          |  |  |  |
|                    | You are currently only a Guest                                                                                                    |         |       |             |         |                          |                          |  |  |  |
|                    | Register an Account                                                                                                    |         |       |             |         |                          |                          |  |  |  |
|                    | Are you currently waiting for your Registration email? Click [Here] to resend registration confirmation email.<br>Also remember to check your Mail Client's Spam Folder.<br>The original email could be marked as a possible spam message. |         |       |             |         |                          |                          |  |  |  |
|                    | Fields with * are required.                                                                                                    |         |       |             |         |                          |                          |  |  |  |
|                    | Login ID * (Create your own Login Id) Password *                                                                                                    |         |       |             |         |                          |                          |  |  |  |
|                    |                                                                                                    |         |       |             |         |                          |                          |  |  |  |
| Repeat Password *  |                                                                                                    |         |       |             |         |                          |                          |  |  |  |
|                    |                                                                                                    | Account | Гуре  | want to reg | ister m | yself (for entering in e | events such as Salons) 💌 |  |  |  |

Vul die velde op die bladsy in kliek op "Register" onderaan. Daar kom niks in die "Group Name" veld nie.

### 2. Klubaand Inskrywing

Maak Photvaultonline oop en "Login" met jou persoonlikke besonderhede.

### 2.1 Laai beelde op

Kliek op "My Photo Vault". Die volgende skerm sal verskyn:

| Photo Vault Online                                             |                                                                                                    |            |                |            |      |        |                   |  |  |  |
|----------------------------------------------------------------|----------------------------------------------------------------------------------------------------|------------|----------------|------------|------|--------|-------------------|--|--|--|
| Home                                                           | Contact                                                                                                    | My Details | My Photo Vault | My Entries | Help | Logout | The Other Project |  |  |  |
|                                                                | You are currently authenticated as Frits Thuynsma                                                                                                    |            |                |            |      |        |                   |  |  |  |
| List all my uploaded Photos                                    |                                                                                                    |            |                |            |      |        |                   |  |  |  |
| [Upload New Photo] [My Archived Photos]                        |                                                                                                    |            |                |            |      |        |                   |  |  |  |
| My Tags:<br>Pictorial                                          | My Tags:         AFO Salon 2010         Beachcombers Salon 2010         Emfuleni Salon 2010         KKK Salon 2010         Landscapes         Nature           Pictorial |            |                |            |      |        |                   |  |  |  |
| Show only photos where the Title of the photo contains: Filter |                                                                                                    |            |                |            |      |        |                   |  |  |  |
| Go to page: < Previous 1 2 3 4 5 6 Next >                      |                                                                                                    |            |                |            |      |        |                   |  |  |  |
| Click here for<br>Original File<br>Title: Sesrie               | Click here for detail actions<br>Original File Name: nm_01020085_Sesriem Landskap.jpg<br>Title: Sesriem landskap                                                         |            |                |            |      |        |                   |  |  |  |

Kliek op "Upload New Photo" om die volgende skerm te sien:

|                                                                                             | Photo Vault Online          |          |              |                |            |      |        |                   |  |  |  |
|---------------------------------------------------------------------------------------------|-----------------------------|----------|--------------|----------------|------------|------|--------|-------------------|--|--|--|
|                                                                                             | Home                        | Contact  | My Details   | My Photo Vault | My Entries | Help | Logout | The Other Project |  |  |  |
|                                                                                             | ated as Frits Thuynsma      |          |              |                |            |      |        |                   |  |  |  |
| 1                                                                                           | Upload n                    | ew Photo | D            |                |            |      |        |                   |  |  |  |
|                                                                                             | [List all PI                | hotos]   |              |                |            |      |        |                   |  |  |  |
|                                                                                             | Fields with * are required. |          |              |                |            |      |        |                   |  |  |  |
|                                                                                             |                             |          |              |                |            |      |        |                   |  |  |  |
| Title *                                                                                     |                             |          |              |                |            |      |        |                   |  |  |  |
| Unly the title of the image. No dashes or other special characters.<br>Example: 'Lion Kill' |                             |          |              |                |            |      |        |                   |  |  |  |
|                                                                                             |                             | Photo Me | dium Digital | General 💌      |            |      |        |                   |  |  |  |
|                                                                                             |                             |          |              |                |            |      |        |                   |  |  |  |

Kliek op "Browse" en kies 'n foto op jou rekenaar om op te laai. Kliek op Submit. Indien 'n beeld nie aan die korrekte afmetings of grootte voldoen nie sal daar 'n foutboodskap versyn. Laai soveel beelde op as benodig en kliek dan op "List all Photos" om na die vorige skerm terug te gaan. Jou beelde is nou gereed om in te skryf.

### 2.2 Klubaand inskrywing

Kliek op "My Entries" en daarna op "Clubs" in die Photo Vault hoof keuselys. Kliek op AFO in die keuselys en daarna op "Display Events" om die volgende skerm te kry:

# Home Contact My Details My Photo Vault My Entries Help Logout The Other Project Vou are currently authenticated as Frits Thuynsma Club Events Select the Club: AFO Photography Club Image: Display Events Manage Closing Date Action Action AFO Klubaand June 2012 2012-06-01 Enter here

Kliek op "Enter here" om na die klubaand inskryf blad te gaan.

| Photo Vault Online      |                                                                                     |                      |                    |            |         |        |                   |  |  |  |
|-------------------------|-------------------------------------------------------------------------------------|----------------------|--------------------|------------|---------|--------|-------------------|--|--|--|
| Home                    | Contact                                                                             | My Details           | My Photo Vault     | My Entries | Help    | Logout | The Other Project |  |  |  |
|                         | You are currently authenticated as Frits Thuynsma                                   |                      |                    |            |         |        |                   |  |  |  |
| My Entry                | for AFO                                                                             | Klubaand             | June 2012          |            |         |        |                   |  |  |  |
| Event Adm<br>Closing da | inistrator:<br>te: 01 June                                                          | Willem Semi<br>2012  | melink (Tel: 08344 | 130757)    |         |        |                   |  |  |  |
| This event i            | This event is for AFO members only                                                  |                      |                    |            |         |        |                   |  |  |  |
| E                       | Entry num                                                                           | ber 1                |                    |            |         |        |                   |  |  |  |
| # of Categ              | # of Categories Entered 1                                                           |                      |                    |            |         |        |                   |  |  |  |
| Nominate                | ed Photo C<br>b Star Rati                                                           | lub AFO Pho<br>na: 5 | tography Club      |            |         |        |                   |  |  |  |
|                         | Honou                                                                               | urs: n/a             |                    |            |         |        |                   |  |  |  |
| Update                  | Details                                                                             |                      |                    |            |         |        |                   |  |  |  |
| Click on                | Click on the links below to manage your photos per category                         |                      |                    |            |         |        |                   |  |  |  |
| The maxi                | The maximum number of entries allowed is 9 Finalise My Entry                        |                      |                    |            |         |        |                   |  |  |  |
|                         | Cate                                                                                | jory                 |                    |            | Definit | ion    |                   |  |  |  |
| Normale                 | Normale Inskrywings<br>Skryf enige foto in die kategorie in. Manipulasie toegelaat. |                      |                    |            |         |        |                   |  |  |  |

Die bladsy wys nog Willem as die "Event Administrator", maar sal binnekort verander na Frits Thuynsma (Tel: 0823398772). Daar is ook 'n "Access code" nodig om in te skryf, Dit is **1953**, Die jaar waarin AFO gestig is. Kliek op "Normale Inskrywing" vir die volgende blad:

You are currently authenticated as Frits Thuynsma

### Manage My Entry for AFO Klubaand June 2012 Category: Normale Inskrywings

[Back to My Entry Overview]

Skryf enige foto in die kategorie in. Manipulasie toegelaat.

Maximum Height: 768 pixels Maximum Width: 1024 pixels

0 Photos of maximum 3 assigned (Overall 0 photos of overall maximum 9 assigned)

Help

| My Entry for Normale Inskrywings          |                       |                          |                     |                           |  |  |  |  |  |  |  |
|-------------------------------------------|-----------------------|--------------------------|---------------------|---------------------------|--|--|--|--|--|--|--|
| Sort                                      |                       |                          |                     |                           |  |  |  |  |  |  |  |
| Available Bhotos from my Vault            |                       |                          |                     |                           |  |  |  |  |  |  |  |
|                                           |                       | Available Filo           | os nom my vaut      |                           |  |  |  |  |  |  |  |
| Filter on:                                | AFO Salon 2010        | Beachcombers Salon 2010  | Emfuleni Salon 2010 | KKK Salon 2010 Landscapes |  |  |  |  |  |  |  |
| Nature                                    | Nature Pictorial      |                          |                     |                           |  |  |  |  |  |  |  |
| Show only p                               | photos where the Titl | e of the photo contains: | Filter              |                           |  |  |  |  |  |  |  |
| Go to page: < Previous 1 2 3 4 5 6 Next > |                       |                          |                     |                           |  |  |  |  |  |  |  |
| Sandwich H                                | Harbour dunes         | Marienfluss eenvoud      | Kunene skemer       | Slaaptyd Big Tree         |  |  |  |  |  |  |  |
| Ford V8                                   | Madonna and Child     | Big tree                 | nflower and bee     | Farm landscape            |  |  |  |  |  |  |  |

Kliek op elk van die foto's wat jy vir die klubaand wil inskryf en daarna op "Back to My Entry Overview"

Indien jy tevrede is met jou inskrywing Kliek op "Finalise My Entry". PhotoVault stuur dan 'n e-pos om te bevestig dat jou foto's ingeskryf is.